## Instructions for: NP-DNP End-of-Semester Eval: Preceptor & Site

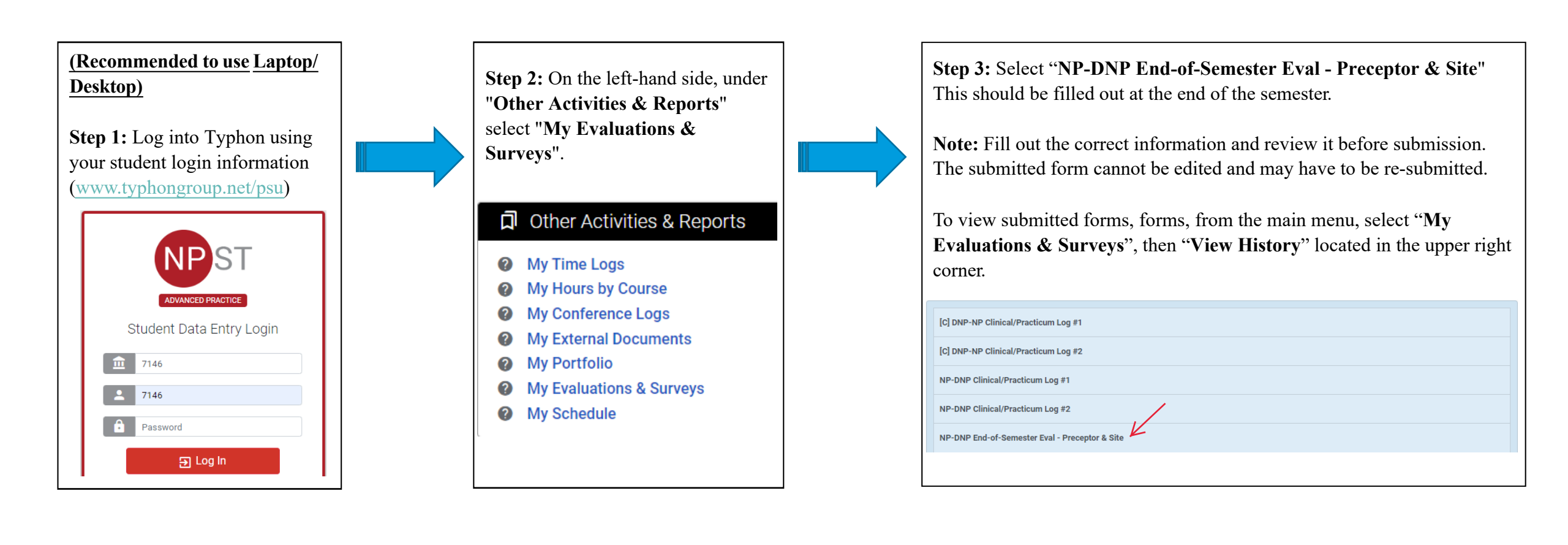

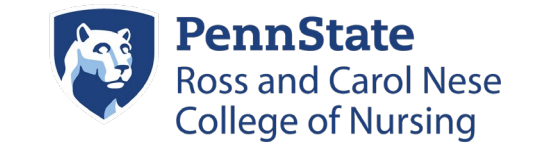